# 网上交费操作手册

## 第一步 进入网上交费

当事人或律师进入北京法院审判信息网后,在北京法院在线诉讼平台板块点击【网上交费】进入。

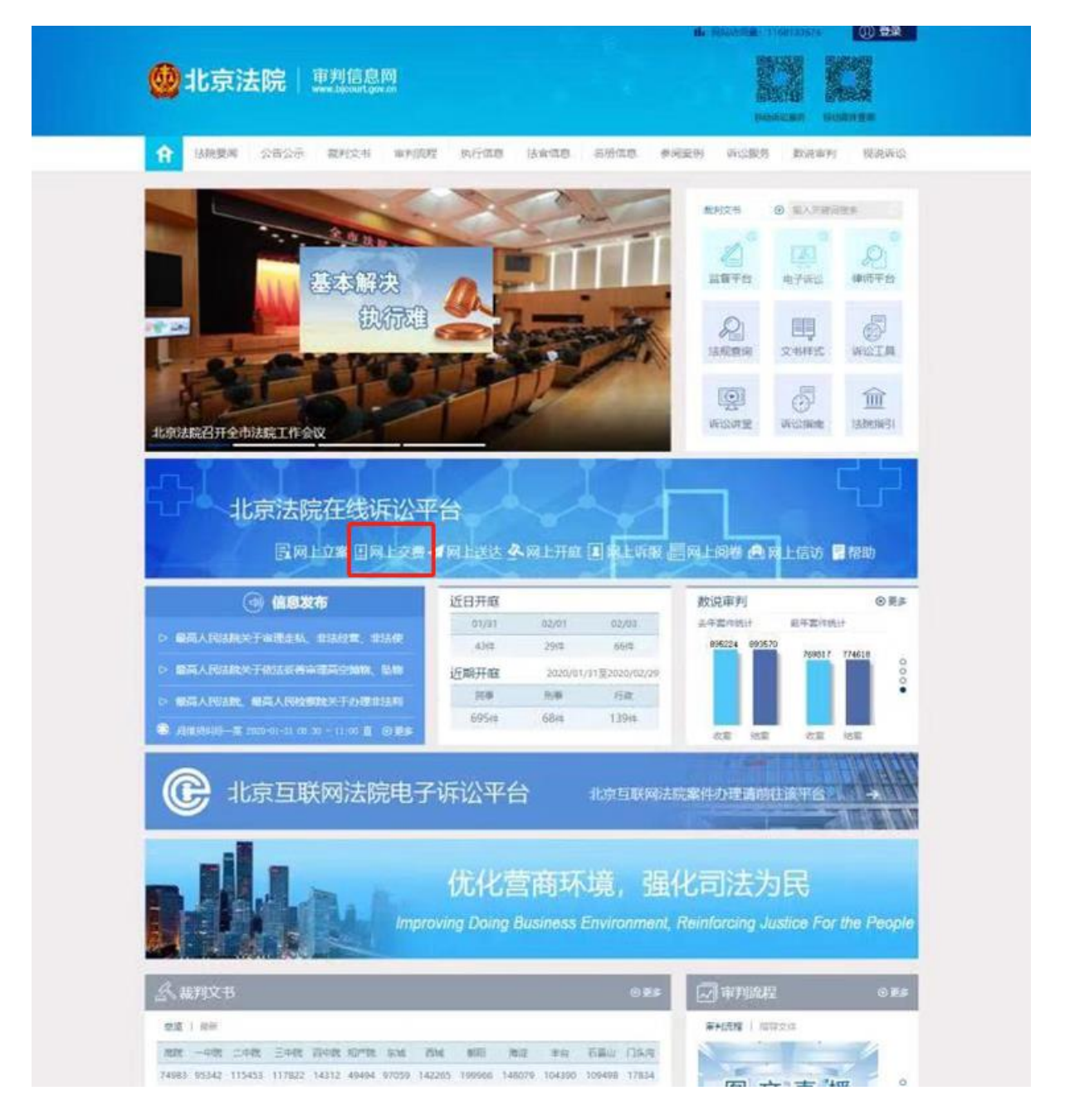

### 第二步 登录系统 (若用户已登录,系统自动跳至下一步)

**证件号登录:**当事人或者代理人可以通过"律师、参与人或者当事人"通道,以证件号码和密码的形式进行登录。首次登录的,需要先行注册并经审核通过。

**手机号登录:**当事人或者代理人可以通过"律师、参与人或者当事人"通道,以手机号码和短信验证码的形式进行登录。首次登录的,需要先行注册并经审核通过。

**北京律协会员登录**:属于北京律协会员的律师可通过北京律师协会服务系统中的登录用户名和密码进行登录。

**北京市法人一证通账号登录**:持有北京市法人一证通的企业法人可通过北京市法人 一证通平台的登录账号和密码进行登录。

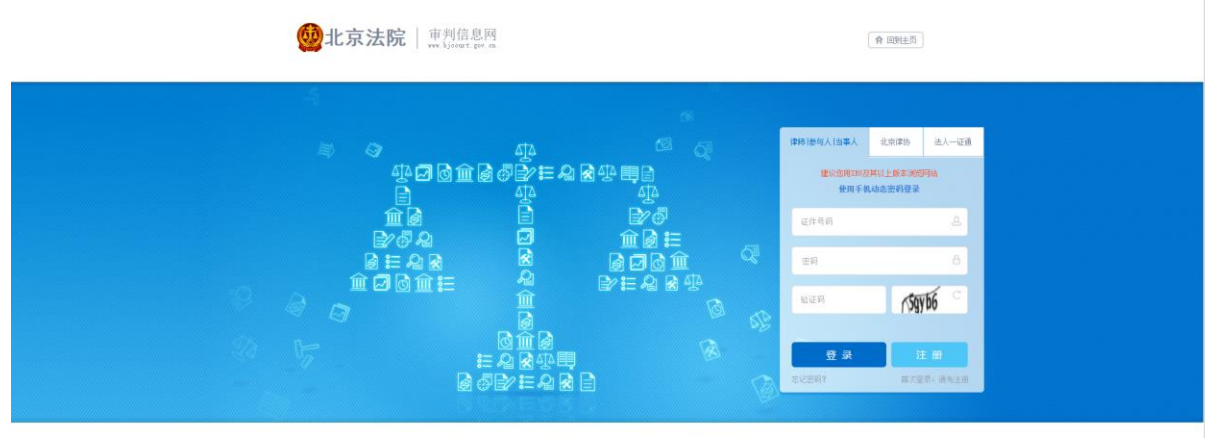

用ICP曾13053290号 @北市市密设人民法院废权所有 | 地址 : 北京市棚田区建陶门南大街10号 | 要素長们

# 第三步 进入网上交费列表

| 审判    | 信息网 个人中心                 |                |                                          |            |      |       |            | ↑目           |
|-------|--------------------------|----------------|------------------------------------------|------------|------|-------|------------|--------------|
|       |                          | • 6 <b>0</b> 6 |                                          |            |      |       |            | I            |
| 86.91 | 1文书 ③ 第入共管制模型            |                |                                          |            | 核改要的 | 个人    | 0.8482t    | · 安全道出       |
| 网.    | 网上交费记录 ○ ##              |                |                                          |            |      |       |            |              |
| 800   | #急需要其他诉讼服务,可返<br>₩ (131) | 副个人中心          |                                          |            |      | F     | 调交费 查拉     | 我通知单交费       |
| 序型    | 交霸通知单编号                  | 交費会額(元)        | 囊件名称                                     | 承办法院       | 索件类型 | 诉教师型  | 交勝日期       | 交票状态         |
| 1     | 1320 002                 | 0.01           |                                          | 北京市东城区人民法院 | 民事変件 | 二市近路  | 2019-04-22 | 交票成功         |
| 2     | 132 002                  | 0.01           | 重点的 合同叫…                                 | 北京市东城区人民法院 | 民事案件 | 一來诉我  | 2019-04-22 | 交員成功         |
| з     | 1320 2002                | 0.01           | 6 与7 合同叫…                                | 北京市东城区人民法院 | 民事変件 | =#168 | 2019-04-22 | 交票成功         |
| 4     | 1320 3002                | 0.01           | 19 (19 (19 (19 (19 (19 (19 (19 (19 (19 ( | 北东市东城区人民法院 | 民事業件 | -445  | 2019-04-22 | 交機成功         |
|       | 132. 02                  | 0.01           | 有一一一一手承揽合同时                              | 北京市东城区人民法院 | 民事変件 | _#### | 2019-04-22 | 交赛成功         |
| 3     |                          |                |                                          |            |      |       |            |              |
| 6     | 1 01002                  | 0.01           | 王 《 《 《 《 《 《 《 》                        | 北京市东城区人民法院 | 民事案件 | 一家运费  | 2019-04-23 | 交景成功         |
| 6     | 1 01002<br>132 902002    | 0.01           | 王 : 《詹台阔叫…<br>[5] · 陳台同归…                | 北京市东城区人民法院 | 民事當件 | 一座近橋  | 2019-04-23 | 交遷成功<br>交費成功 |

# 第四步 网上交费

**扫码交费:**点击【扫码交费】,使用手机微信扫描页面二维码,在交费页面选择交费项目、交费通知单、当事人姓名、缴款人姓名后点击下一步进行交费。

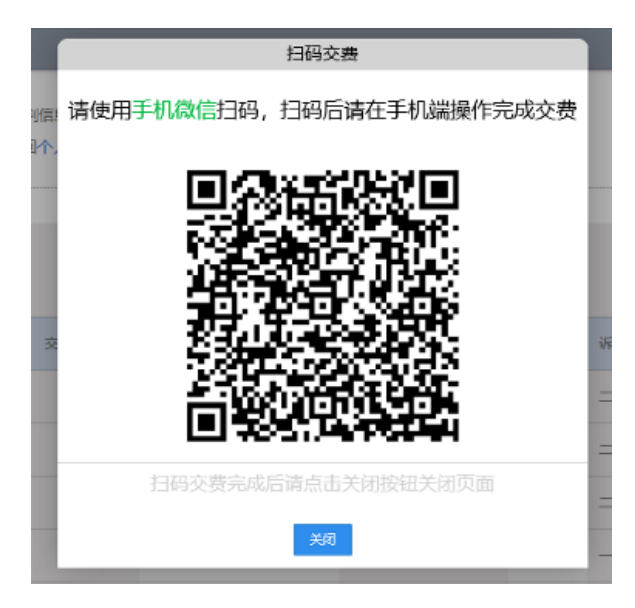

(扫码交费方式)

| 11:37                                                | ::!!! 4G 💓         |  |  |  |  |
|------------------------------------------------------|--------------------|--|--|--|--|
| ×                                                    | 中国农业银行-缴费中心 •••    |  |  |  |  |
| <                                                    | 其他                 |  |  |  |  |
| 繳费项目                                                 | 法院诉讼费 (测试) >       |  |  |  |  |
| 收费单位                                                 | 北京掌聚无限科技有限公司       |  |  |  |  |
| 缴款通知书<br>编号                                          | 请输入18位诉讼费交款通知书编号   |  |  |  |  |
| 当事人名称                                                | 请准确填写诉讼费交款通知书当事人信息 |  |  |  |  |
| 缴款人名称                                                | 个人为缴款人姓名,对公为付款单位名称 |  |  |  |  |
| 温馨提示:缴费时间:1点至21点。当事人缴费后凭缴款通知书向法院财<br>务申请人民法院诉讼费专用票据。 |                    |  |  |  |  |
|                                                      |                    |  |  |  |  |
|                                                      |                    |  |  |  |  |

#### (扫码交费页面)

**查找通知单交费:**点击【查找通知单交费】,输入交费通知单编号、交费人、验证码,点击【查询】后查看并确认下方的应交费通知单,选择交费方式、交费账户类型后进入交费页面完成交费。

| 审判信息网 个人中心                                                                                     | ↑ ≡                                     |
|------------------------------------------------------------------------------------------------|-----------------------------------------|
|                                                                                                |                                         |
| ★利文书 ④ 输入关键词定常 外公常的                                                                            | 82 🕌 <del>21</del> 94                   |
| 网上交费                                                                                           | 2 am                                    |
| 華歌的場合:由于近期的网络问题,当然温泉深绿已近款但在本地们就是不太文量的情况时,请不要在本地就是他是由正是依偎。<br>其你会最终来解释了个工作后大完在路礼,他总的资料需求不信,取得思想 |                                         |
| 交無適但用编号 322 3001003 交進人 作 xcpd7 >xcpd7                                                         | (1) (1) (1) (1) (1) (1) (1) (1) (1) (1) |
| (20年9月2月1日) 19年00月25日田道/法律的品(<br>20月29日-富なが将奏,正文主朝1.00元。                                       |                                         |
| 忽可以通过中国农业银行有上银行进行交景 利益交景,也可做做目前交景 扫的交景                                                         |                                         |
|                                                                                                |                                         |
|                                                                                                |                                         |
|                                                                                                |                                         |
|                                                                                                |                                         |
|                                                                                                |                                         |
| 25582 125 AR3ER +988H21-FR +983H2FR 1697 AR8 1687 1687 1687                                    |                                         |
| 1.0mb88.4538086946                                                                             |                                         |
| 18社:北京市和IRE(2019)10年大帝10年18月1日                                                                 | お院                                      |
| 東ICP着130532-90 第公局完置11010502025090                                                             |                                         |
|                                                                                                |                                         |

(查找通知单交费)

| 审判信息网 个人中心                                                                                                    | ♠ ≡             |
|----------------------------------------------------------------------------------------------------|-----------------|
|                                                                                                    | 1               |
|                                                                                                    | E Palat<br>Se S |
| 10日1日日 - 10日1日 - 10日日日 - 10日日日 - 10日日 - 10日 - 10日 - 10日日 - 10日日 - 10日日 - 10日日 - 10日日 - 10日日 - 10日日 - 10日 - 10日日 - 10日日 - 10日 - 10日 - 10日日 - 10日日 - 10日日 - 10日日 - 1 | <u>京</u><br>院   |

## (选择交费账户类型)

| 中国农业银行 在线文付年合 <i>轻松在线 拥有无限</i> 2019-09-23 13:59-43 聖經三                                                    |  |
|----------------------------------------------------------------------------------------------------|--|
| 【代集成3):<br>國際化成中和行了中朝政策計畫是中行了中朝政策計畫是中行                                                                    |  |
| 日期: 2019/0/25 町間: 13-58-10 支付援盟: 月上支付 15种:人的店<br>订单信息 会称: 1.00 男子: 北方(部家) 20-10 名の出身<br>17単号: 32201 01003 |  |
|                                                                                                    |  |
| 日 <b>K第条村</b><br>使用银行卡号、频小船体和动物设证将认证的交付方式<br>银行卡号:                                                        |  |
|                                                                                                    |  |
| ○ KS/K\$支村<br>下一步 重数                                                                                      |  |
| <ul> <li>         ·</li></ul>                                                                             |  |
| 2、使用电子交付未受付时,须输入支付密码。<br>3、2000元化数点类组织的增加(1000年7                                                          |  |

(交费)